# ISEでの証明書のインポートとエクスポート

#### 内容

<u>概要</u> <u>背景説明</u> ISEでの証明書のエクスポート ISEでの証明書のインポート</u>

#### 概要

このドキュメントでは、Cisco Identity Service Engine(ISE)で証明書をインポートおよびエクスポートする方法について説明します。

#### 背景説明

ISEは、さまざまな目的(Web UI、Webポータル、EAP、pxgrid)で証明書を使用します。 ISEに存在する証明書は、次のいずれかの役割を持つことができます。

- [Admin]:管理ポータルのノード間通信および認証に使用します。
- [EAP]:EAP認証の場合。
- [RADIUS DTLS]:RADIUS DTLSサーバ認証の場合。
- [Portal]:すべてのCisco ISEエンドユーザポータル間で通信します。
- PxGrid:pxGridコントローラ間で通信します。

ISEノードにインストールされた証明書のバックアップを作成することが重要です。設定のバッ クアップを作成すると、管理ノードの設定データと証明書のバックアップが作成されます。ただ し、他のノードでは、証明書のバックアップは個別に行われます。

## ISEでの証明書のエクスポート

[Administration] > [System] > [Certificates] > [Certificate Management] > [System certificate] に移 動します。図に示すように、ノードを展開し、証明書を選択して、[Export] をクリックします。

| dentity Services Engine                                                                                                    | Home )  | Context Visibility                                                                                                    | Policy Administration                             | Work Centers                        |                    |
|----------------------------------------------------------------------------------------------------|---------|----------------------------------------------------------------------------------------------------|---------------------------------------------------|-------------------------------------|--------------------|
| ▼ System → Identity Management → Network Resources → Device Portal Management pxGrid Services                                                                  |         |                                                                                                    |                                                   |                                     |                    |
| Deployment Licensing Certificates Logging Maintenance Upgrade Backup & Restore Admin Access Settings                                                           |         |                                                                                                    |                                                   |                                     |                    |
| 0                                                                                                    |         |                                                                                                    |                                                   |                                     |                    |
| - Certificate Management System Certificates 🛕 For disaster recovery it is recommended to export certificate and private key pairs of all system certificates. |         |                                                                                                    |                                                   |                                     |                    |
| System Certificates                                                                                                    | 🖊 Edit  | Generate Self Signed Certificate                                                                                         | Import 🕃 Export 🗙                                 | Delete View                         |                    |
| Trusted Certificates                                                                                                    |         | Friendly Name                                                                                                    | Used By                                           | Portal group tag                    | Issued To          |
| OCSP Client Profile                                                                                                    | ▼ ise-1 |                                                                                                    |                                                   |                                     |                    |
| Certificate Signing Requests                                                                                                    |         | Default self-signed server certificate                                                                                   | EAP Authentication, Admin,<br>Portal, RADIUS DTLS | Default Portal Certificate Group () | ise-1.ise.local    |
| Certificate Periodic Check Setti                                                                                                    |         | OU=ISE Messaging Service,CN=ise-1.ise.1<br>ocal#Certificate Services Endpoint Sub CA<br>- ise-1#00005                    | ISE Messaging Service                             |                                     | ise-1.ise.local    |
| Certificate Authority     Certificate Authority Certificates                                                                                                   |         | OU=Certificate Services System Certificat<br>e,CN=ise-1.ise.local#Certificate Services E<br>ndpoint Sub CA - ise-1#00003 | pxGrid                                            |                                     | ise-1.ise.local    |
| Internal CA Settings                                                                                                    |         | Default self-signed saml server certificate -<br>CN=SAML_ISE.ise.local                                                   | SAML                                              |                                     | SAML_ISE.ise.local |
| Certificate Templates                                                                                                    | ► ise-2 |                                                                                                    |                                                   |                                     |                    |

次の図に示すように、[Export Certificate and Private Key] を選択します。8文字以上の英数字のパ スワードを入力します。証明書を復元するには、このパスワードが必要です。

| Export Certificate'Default self-signed server certificate'                                                         |        |  |  |
|----------------------------------------------------------------------------------------------------|--------|--|--|
| <ul> <li>Export Certificate Only</li> </ul>                                                                        |        |  |  |
| <ul> <li>Export Certificate and Private Key</li> </ul>                                                             |        |  |  |
| *Private Key Password                                                                                              |        |  |  |
| *Confirm Password                                                                                                  |        |  |  |
| Warning: Exporting a private key is not a secure operation. It could lead to possible exposure of the private key. |        |  |  |
| Export                                                                                                    | Cancel |  |  |

**ヒント**:パスワードを忘れないでください。

### ISEでの証明書のインポート

ISEに証明書をインポートするには、次の2つの手順を実行します。

ステップ1:証明書が自己署名証明書またはサードパーティ署名付き証明書のいずれであるかを 確認します。

- ・証明書が自己署名されている場合は、信頼できる証明書の下に証明書の公開キーをインポートします。
- 証明書がサードパーティの認証局によって署名されている場合は、ルートおよびその証明書の他のすべての中間証明書をインポートします。

次の図に示すように、[Administration] > [System] > [Certificates] > [Certificate Management] > [Trusted Certificate] に移動し、[Import] をクリックします。

| dentity Services Engine           | Home                           | Operations     Policy     | ✓ Administ           | ration > Work Center       | s   |
|-----------------------------------|--------------------------------|---------------------------|----------------------|----------------------------|-----|
| System ► Identity Management      | Network Resources     Device I | Portal Management pxGrid  | d Services           |                            |     |
| Deployment Licensing - Certificat | es  Logging  Maintenance       | Upgrade Fackup & R        | estore  Adm          | nin Access                 |     |
| 0                                 |                                |                           |                      |                            |     |
| ▼ Certificate Management          | Touched Conditionation         |                           |                      |                            |     |
|                                   | Trusted Certificates           |                           |                      |                            |     |
| System Certificates               | 📝 Edit 🕂 Import 🕼 Export       | 🗙 Delete 🔎 View           |                      |                            |     |
| Trusted Certificates              | Friendly Name                  | •                         | Status               | Trusted For                | Sei |
| OCSP Client Profile               | Baltimore CyberTrust Root      |                           | Enabled              | Cisco Services             | 02  |
| Certificate Signing Requests      | Cisco ECC Root CA 2099         |                           | Enabled              | Cisco Services             | 03  |
| Certificate Periodic Check Setti  |                                |                           |                      | Infrastructure             | 01  |
|                                   | Cisco Manufacturing CA Sh      | 1A2                       | Enabled              | Endpoints                  | 02  |
| Certificate Authority             | Cisco Root CA 2048             |                           | Ø Disabled           | Infrastructure             | 5F  |
|                                   | Cisco Root CA 2099             |                           | Enabled              | Cisco Services             | 01  |
|                                   | Cisco Root CA M1               |                           | Enabled              | Cisco Services             | 2F  |
| Identity Services Engine          | Home 	► Context Visibility     | Operations Policy         | ✓Administratio       | n → Work Centers           |     |
| System I Identity Management      | Network Resources Device Po    | rtal Management pxGrid Se | ervices              |                            |     |
| Deployment Licensing Certificate  | s I orging Maintenance         | Ungrade Backup & Rest     | ore Admin A          | ccess Settings             |     |
|                                   | , Logging , Maintenance        | opgrade v Daokap a Nost   |                      | occasi y octanga           |     |
|                                   | Import a new Certificate i     | nto the Certificate Stor  | e                    |                            |     |
| Certificate management            | t Cor                          |                           | ofoultoolfoignode    | an araarti nam             |     |
| System Certificates               | Cer                            | uncate File Diowse        | relauitselisigileus  | servercera.pem             |     |
| Trusted Certificates              | Frie                           | ndly Name ISE_Self_Signed |                      |                            |     |
| OCSP Client Profile               |                                | Trusted For: 👔            |                      |                            |     |
| Certificate Signing Requests      |                                | Truct for puth            | optication within    | 105                        |     |
| Certificate Periodic Check Setti  |                                |                           | enucation within     | ISE                        |     |
| Certificate Authority             |                                | Trust for                 | r client authentica  | ation and Syslog           |     |
|                                   |                                |                           | Trust for certificat | te based admin authenticat | ion |
|                                   |                                | Trust for auth            | entication of Cisc   | o Services                 |     |
|                                   |                                | _                         |                      |                            |     |
|                                   |                                | Validate Certit           | ficate Extensions    |                            |     |
|                                   | t.                             | Description               |                      |                            |     |
|                                   |                                |                           |                      |                            |     |
|                                   |                                | Submit                    | el                   |                            |     |
|                                   |                                |                           |                      |                            |     |

#### ステップ2:実際の証明書をインポートします。

1.この図に示すように、[Administration] > [System] > [Certificates] > [Certificate Management] に 移動し、[Import] をクリックします。管理者ロールが証明書に割り当てられている場合は、ノー ド上のサービスが再起動されます。

| dentity Services Engine                                                                | ome     | Context Visibility     Operations                                                                                        | Policy Administration                                | on Vork Centers                                 |
|----------------------------------------------------------------------------------------|---------|----------------------------------------------------------------------------------------------------|------------------------------------------------------|-------------------------------------------------|
| System  Identity Management Network Resources Device Portal Management pxGrid Services |         |                                                                                                    |                                                      |                                                 |
| Deployment Licensing - Certificates                                                    | Loggi   | ng Maintenance Upgrade Bac                                                                                               | kup & Restore   Admin                                | Access > Settings                               |
| G                                                                                      |         |                                                                                                    |                                                      |                                                 |
| ✓ Certificate Management                                                               | System  | Certificates 🛕 For disaster recovery                                                                                     | it is recommended to export                          | certificate and private key pairs of all system |
| System Certificates                                                                    | 🥖 Edit  | Generate Self Signed Certificate                                                                                         | Import Export                                        | 🗙 Delete 🔎 View                                 |
| Trusted Certificates                                                                   |         | Friendly Name                                                                                                    | Used By                                              | Portal group tag                                |
| OCSP Client Profile                                                                    | ▼ ise-1 |                                                                                                    |                                                      |                                                 |
| Certificate Signing Requests                                                           |         | Default self-signed server certificate                                                                                   | EAP Authentication,<br>Admin, Portal, RADIUS<br>DTLS | Default Portal Certificate Group (j)            |
| Certificate Periodic Check Setti  Certificate Authority                                |         | OU=ISE Messaging Service, CN=ise-1.is<br>e.local#Certificate Services Endpoint Su<br>b CA - ise-1#00005                  | ISE Messaging Service                                |                                                 |
|                                                                                        |         | OU=Certificate Services System Certific<br>ate,CN=ise-1.ise.local#Certificate Servic<br>es Endpoint Sub CA - ise-1#00003 | pxGrid                                               |                                                 |
|                                                                                        |         | Default self-signed saml server certificat<br>e - CN=SAML_ISE.ise.local                                                  | SAML                                                 |                                                 |
|                                                                                        | ► ise-2 |                                                                                                    |                                                      |                                                 |

2.証明書をインポートするノードを選択します。

3.公開キーと秘密キーを参照します。

4.証明書の秘密キーのパスワードを入力し、目的のロールを選択します。

5.次の図に示すように、[Submit] をクリックします。

| uluilui Identity Services Engine Home → Context Visibility → C | Operations                                                                        |
|----------------------------------------------------------------|-----------------------------------------------------------------------------------|
| System  Identity Management  Network Resources  Device Porta   | al Management pxGrid Services                                                     |
| Deployment Licensing Certificates Logging Maintenance Up       | Jpgrade   Backup & Restore   Admin Access   Settings                              |
| 0                                                              |                                                                                   |
| Certificate Management     Import Server Certificate           |                                                                                   |
| System Certificates * Select Node                              | e ise-1                                                                           |
| Trusted Certificates                                           |                                                                                   |
| OCSP Client Profile * Certificate File                         | Browse Defaultselfsignedservercerti.pem                                           |
| Certificate Signing Requests * Private Key File                | Browse Defaultselfsignedservercerti.pvk                                           |
| Certificate Periodic Check Setti                               |                                                                                   |
| Certificate Authority     Password                             | d •••••••                                                                         |
| Friendly Name                                                  | • ISE_Self_Signed                                                                 |
|                                                                |                                                                                   |
| Allow Wildcard Certificates                                    |                                                                                   |
| Validate Certificate Extensions                                |                                                                                   |
|                                                                |                                                                                   |
| Usage                                                          | ,                                                                                 |
|                                                                | Admin: Lise contificate to authenticate the ISE Admin Portal                      |
|                                                                | FAP Authentication: Use certificate for FAP protocols that use SSI /TLS tunneling |
| Coloct Doquirod                                                | RADIUS DTLS: Use certificate for the RADSec server                                |
| Select Required                                                | pxGrid: Use certificate for the pxGrid Controller                                 |
| Role                                                           | SAML: Use certificate for SAML Signing                                            |
|                                                                | Portal: Use for portal                                                            |
|                                                                |                                                                                   |
|                                                                | Submit Cancel                                                                     |
|                                                                |                                                                                   |

翻訳について

シスコは世界中のユーザにそれぞれの言語でサポート コンテンツを提供するために、機械と人に よる翻訳を組み合わせて、本ドキュメントを翻訳しています。ただし、最高度の機械翻訳であっ ても、専門家による翻訳のような正確性は確保されません。シスコは、これら翻訳の正確性につ いて法的責任を負いません。原典である英語版(リンクからアクセス可能)もあわせて参照する ことを推奨します。